## 1-Open any old version file (extension .dam)

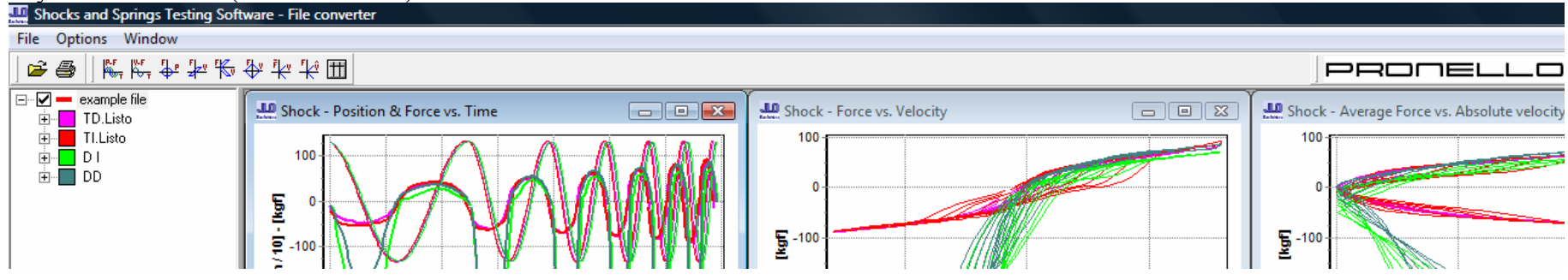

2-Right click over the file name, and choose "Save as" option, and save it with the new file extension .dar

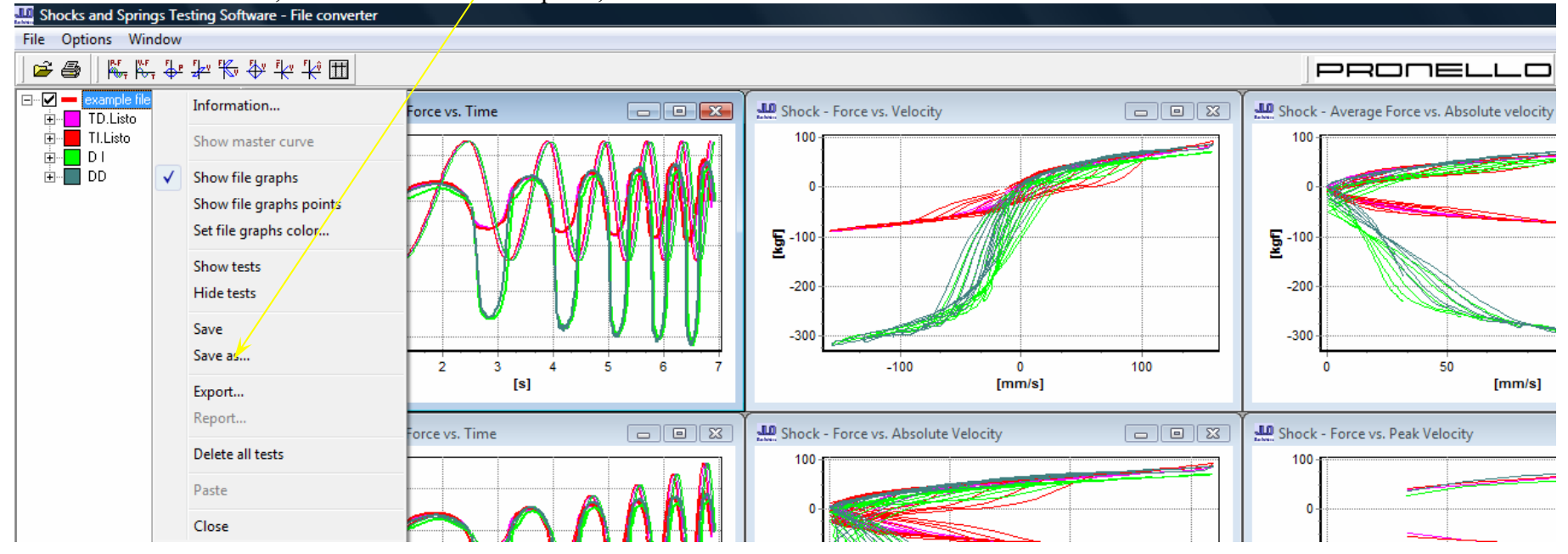

3-Now open it with the new version program.